# ADAMS 移動の登録方法

# 冷 移動(Travel)について:海外への移動

- [移動]の登録は、機内泊や長時間の移動により、 宿泊先もしくは5:00~23:00の間で 60分時間枠が登録できない場合にのみ 使用してください。
- ▶ 日付をまたぐ
- 乗り継ぎがある
   陸路・空路など複数ある場合でも、 出発地から最終目的地までまとめて [移動]をひとつのカテゴリーとして 登録してください。
- ※ [同じ日内] で移動し、
   [60分時間枠] [宿泊先]
   が登録できる場合は、
   [移動 (Travel)]ラベルの
   使用不可。

注意 国際競技連盟(IF)のRTP/TPもしくはその他のプールに登録されているアスリートの場合、IFのルールに従い[移動]の登録を行ってください

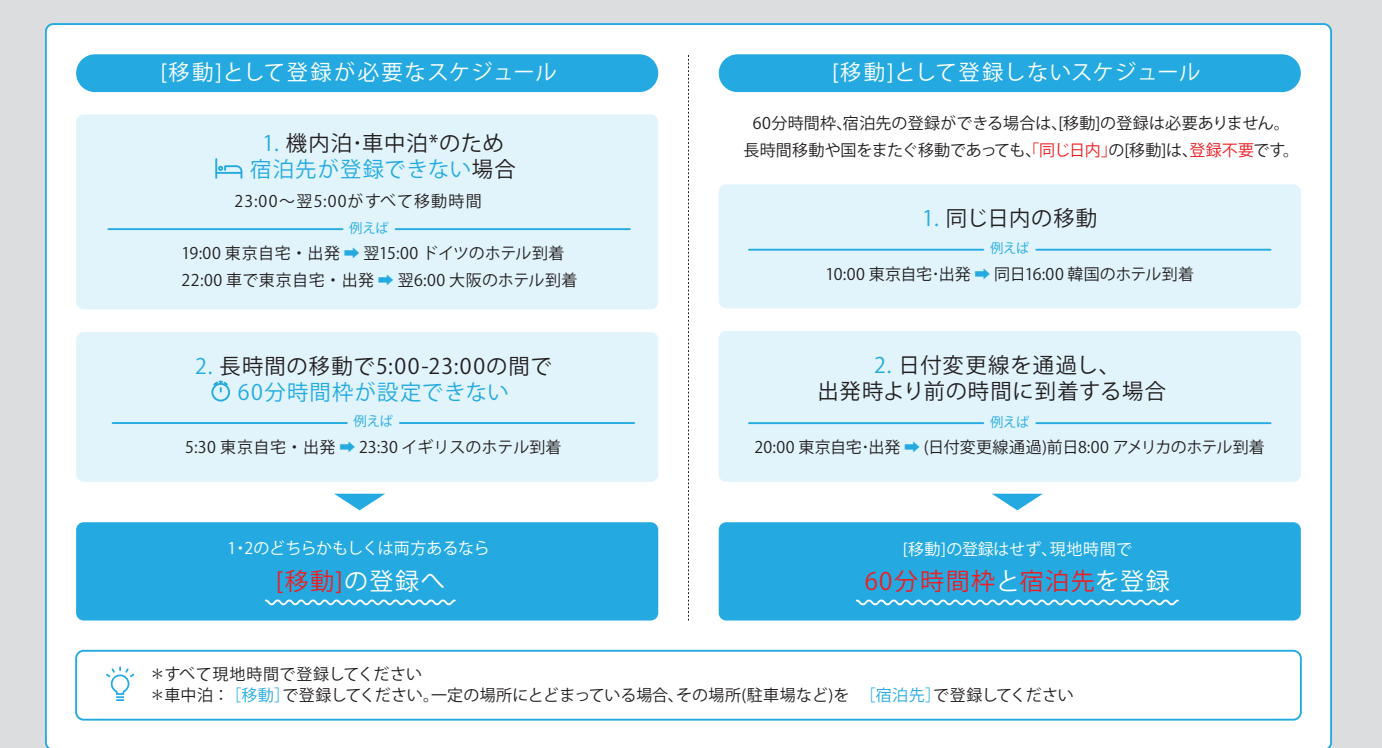

|      |       |                          |           | ADAMS登録 |     |
|------|-------|--------------------------|-----------|---------|-----|
| 日程   | 時間    | 移動の予定                    | 移動        | 60分時間枠  | 宿泊先 |
|      | 5:00  |                          |           | 60分時間枠  |     |
|      | 6:00  | ソルトレイクシティホテル 出発          |           |         |     |
|      |       | 車移動(ホテル⇒空港)              |           |         |     |
|      | 8:00  | ソルトレイクシティ空港 着            |           |         |     |
|      | 9:00  | ▼<br>ソルトレイクシティ空港 発       |           |         |     |
| 6月6日 |       | 飛行機 UA777便               |           |         |     |
|      | 10:00 | ロサンゼルス空港 着               | 移動        |         |     |
|      |       | ▼<br>乗り継ぎ (ロサンゼルス空港内・待機) | エントリ 🕻    | Step1   |     |
|      | 14:00 | ロサンゼルス空港 発               | k<br>Z∕∕− |         |     |
|      |       |                          |           |         |     |
|      | 5:00  | ー飛行機 - NH123便            |           |         |     |
|      |       | ▼<br>▼                   |           |         |     |
|      | 18:00 | 成田 着                     |           |         |     |
| 6月/日 |       | ▼<br>車移動 (空港⇒自宅)         |           |         |     |
|      | 21:00 | ▼<br>東京自宅着 •••••••       |           |         |     |
|      | :     |                          |           | 60分時間枠  | 宿泊先 |
|      | 23:00 |                          |           |         |     |

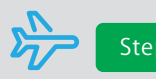

# ✤ Step1 該当日に[移動]を登録

| 6 <i>j</i> | <b>月程</b><br>月6日 | 時間<br>5:00<br>6:00<br>8:00<br>9:00<br>10:00<br>10:00<br>14:00<br>13:00<br>13:00<br>13:00<br>13:00<br>13:00<br>13:00<br>13:00 | 移動の予定  ソルトレイクシティホテル 出発  車移動 (ホテル⇒空港) ソルトレイクシティ空港 着 ソルトレイクシティ空港 発  飛行機 UA777便 ロサンゼルス空港 着  乗り継ぎ (ロサンゼルス空港 発  飛行機 - NH123便  成田 着  車移動 (空港⇒自宅)  東京自宅着                                                                                                    | 移動<br>移動<br>エントリ<br><b>シ</b> テ                | 60分時間枠       宿泊         60分時間枠          60分時間枠          60分時間枠          60分時間枠       (東京自) | 先  | 入力例<br>出発地 ▶ アメリカ・ソルトレイクシティホテル<br>目的地 ▶ 東京自宅                                             |     |
|------------|------------------|----------------------------------------------------------------------------------------------------|----------------------------------------------------------------------------------------------------|-----------------------------------------------|--------------------------------------------------------------------------------------------|----|------------------------------------------------------------------------------------------|-----|
| 01         |                  | 30<br>(東京自<br>6<br>「<br>13                                                                                                   | ×<br>全 06.00 ○■○<br>そ 06.00 ○■○<br>上 1 06.00 ○■○<br>と 1 06.00 ○■○<br>と 1 06.00 ○■○<br>E 1 06.00 ○■○<br>E 1 06.00 ○■○<br>E 1 06.00 ○■○<br>E 1 06.00 ○■○<br>E 1 06.00 ○■○<br>E 1 06.00 ○■○<br>E 1 06.00 ○■○<br>E 1 06.00 ○■○<br>E 1 06.00 ○■○<br>E 1 06.00 ○■○<br>E 1 06.00 ○■○<br>E 1 06.00 ○■○<br>E 1 | ■<br>J-を選択 ●<br>023<br>●<br>終日<br>■<br>単ヤンセル  | Х I                                                                                        | カレ | ンダー画面の出発の日をクリック                                                                          |     |
| 02         |                  | OB:00 (<br>Center WEST<br>OB:00 (<br>Center WEST<br>OB:00 (<br>Center WEST                                                   | Monte         Maxes         Mante           新規エントリ         位所         位所定所定         HOME           10000         位所         位所定所定         HOME           10000         10000         HOME         HOME           10000         10000         HOME         HOME           10000         10000         HOME         HOME           10000         10000         HOME         HOME           10000         10000         HOME         HOME           10000         10000         HOME         HOME           10000         10000         HOME         HOME           10000         10000         HOME         HOME           10000         10000         HOME         HOME           10000         10000         HOME         HOME           10000         10000         HOME         HOME           10000         10000         10000         HOME           10000         10000         10000         HOME           10000         10000         10000         10000           10000         10000         10000         10000           100000         100000         100000         10000                                                                                                    | X<br>¥<br>新規<br>KT<br>rest                    | HOWE 13 National Training Ce Note 20 National Training Ce 4 NOWE 27 National Training Ce 4 | 住所 | の選択肢にある[移動]を選択                                                                           |     |
| 03         |                  |                                                                                                    | <ul> <li>警告</li> <li>移動エントリは以下の情報を提供できない場<br/>(午前6:00~午後1:00個における60分時間枠<br/>- 宿泊先情報<br/>上記の情報を入力できる場合には、"戻る"を<br/>移動予定が広範囲であるため入力できない場<br/>クしてください。</li> <li>確認 戻る</li> </ul>                                                                                                    | 合のみ使用できます。<br>または、<br>クリックしてくださ<br>合には、「確認"をク | × 1<br>す:<br>さい。<br>クリッ                                                                    | 注意 | 事項を読み、[確認]をクリック<br>確認内容<br>・移動により5:00~23:00に[60分時間枠]が登録できな<br>または<br>・機内泊などで[宿泊先]が登録できない | L'1 |

# ▶ Step1 該当日に [移動] を登録!

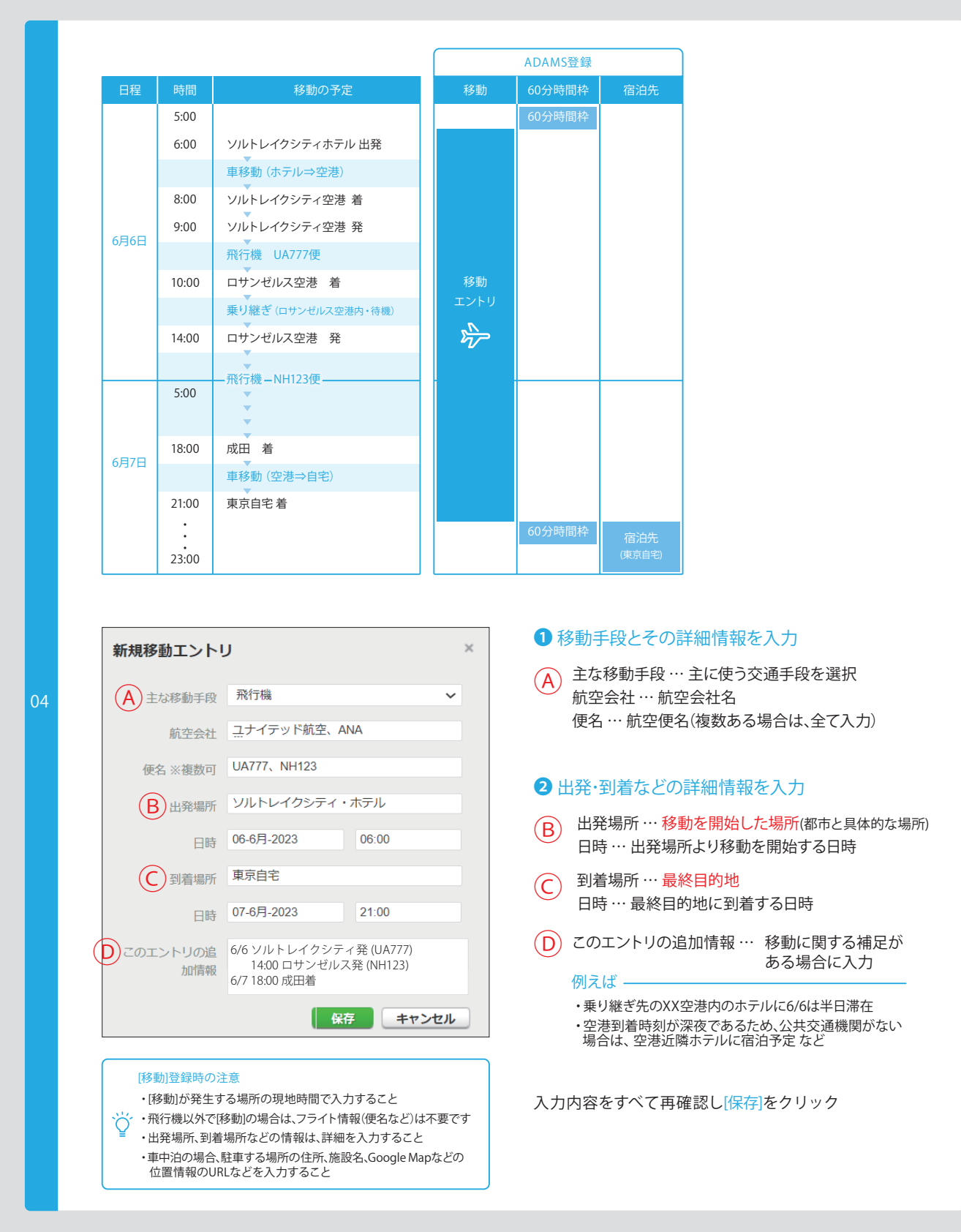

# ▶ Step1 該当日に [移動] を登録!

|    | 移動の登録完了     7       0     7       ソルトレイクシティ・ホテル     05.00 0                                                                                                    | 移動の登録完了<br>×                                                                                                    |
|----|----------------------------------------------------------------------------------------------------|----------------------------------------------------------------------------------------------------|
| 05 | ▲** ★** ★**< | <ul> <li>移動エントリ登録後、青色のラベルで飛行機マークで<br/>登録されます。</li> <li>更新した日付には、①マークが表示されます。</li> <li>ADAMSにて、ステータス:更新済になっていることも<br/>確認しましょう。</li> <li>エラー表示になっていなくても必ず「移動」登録日前後の予定も<br/>確認しましょう</li> </ul> |
|    |                                                                                                    |                                                                                                    |

# ☞ Step2 [移動]登録後に、エラー表示が出た時は更新が必要!

# 1.移動の登録後、エラーが出ている場合

| 自分の居場所情報                                                                                                    | カレンダー閲覧 リン                              | ストを見る 提出履歴        | 特記事項 & アクティビテ                           | 4          |
|----------------------------------------------------------------------------------------------------|-----------------------------------------|-------------------|-----------------------------------------|------------|
| 2023-4-6月 ステータス:<br>エラーがあります                                                                                                    | 6月 2023                                 | л                 | ×                                       | 4 曜日 週     |
| 赤字の日付にエラーがあ<br>ります。赤字の日付がない場合は<br>居場所情報ガイドを確認してくだ<br>さい。                                                                                                    | 28                                      | 29                | 30                                      | 31         |
| 进付物苑先                                                                                                    |                                         |                   |                                         |            |
| Emailアドレス                                                                                                    | 東京白宅 08:00 〇페〇                          | 東京白宅 06:00 〇 페〇   | 東京白宅 06.00 〇端 〇                         | 東京自宅 05.0  |
| 居場所情報ガイド                                                                                                    | 4                                       | 5                 | 6 (1)                                   | 7          |
| フィルタリング: +                                                                                                    |                                         |                   | ar 🛪                                    | air        |
| [2023-4-6月 - エラーたマ] -                                                                                                    |                                         |                   |                                         |            |
| 4月<br>日月火水木金 1                                                                                                    | 東京自宅 06:00 O MI C                       | ソルトレイクシー 06:00 〇〇 | ソルトレイクシ 08:00 〇〇                        | ソルトレイオ 061 |
| 2 3 4 5 6 7 8<br>9 10 11 12 13 14 1<br>16 17 18 19 20 21 2<br>23 24 25 26 27 28 2                                                                                                    | 11<br>5<br>6                            | 12                | 13                                      | 14         |
| 59<br>59                                                                                                    | (1) (1) (1) (1) (1) (1) (1) (1) (1) (1) |                   | (1) (1) (1) (1) (1) (1) (1) (1) (1) (1) | · 東京白宅 061 |
| 1         2         3         4         5           1         2         3         4         5           7         8         9         10         11         12         1           14         15         16         17         18         19         2         21         22         23         24         25         26         2 | 18                                      | 19                | 20                                      | 21         |
| 6.9                                                                                                    | )                                       |                   |                                         |            |
| н <u>л</u> <u>ж</u> ж <u>ж</u> <u>з</u><br>1 <u>2</u> <u>з</u>                                                                                                    | 東京自宅 08:00 〇川 〇                         | 東京自宅 08.00 〇二〇    | 東京自宅 06.00 Om C                         | 東京自宅 06.0  |
| 4 5 6 7 8 9 1<br>11 12 13 14 15 16 1<br>18 19 28 21 22 23 2                                                                                                    | 25                                      | 26                | 27                                      | 28         |

ADAMSにてステータス:エラーがありますが表示 されます。

また、カレンダー上で、エラー日が赤い文字で表示 されます。

エラー内容を確認し、更新が必要です。

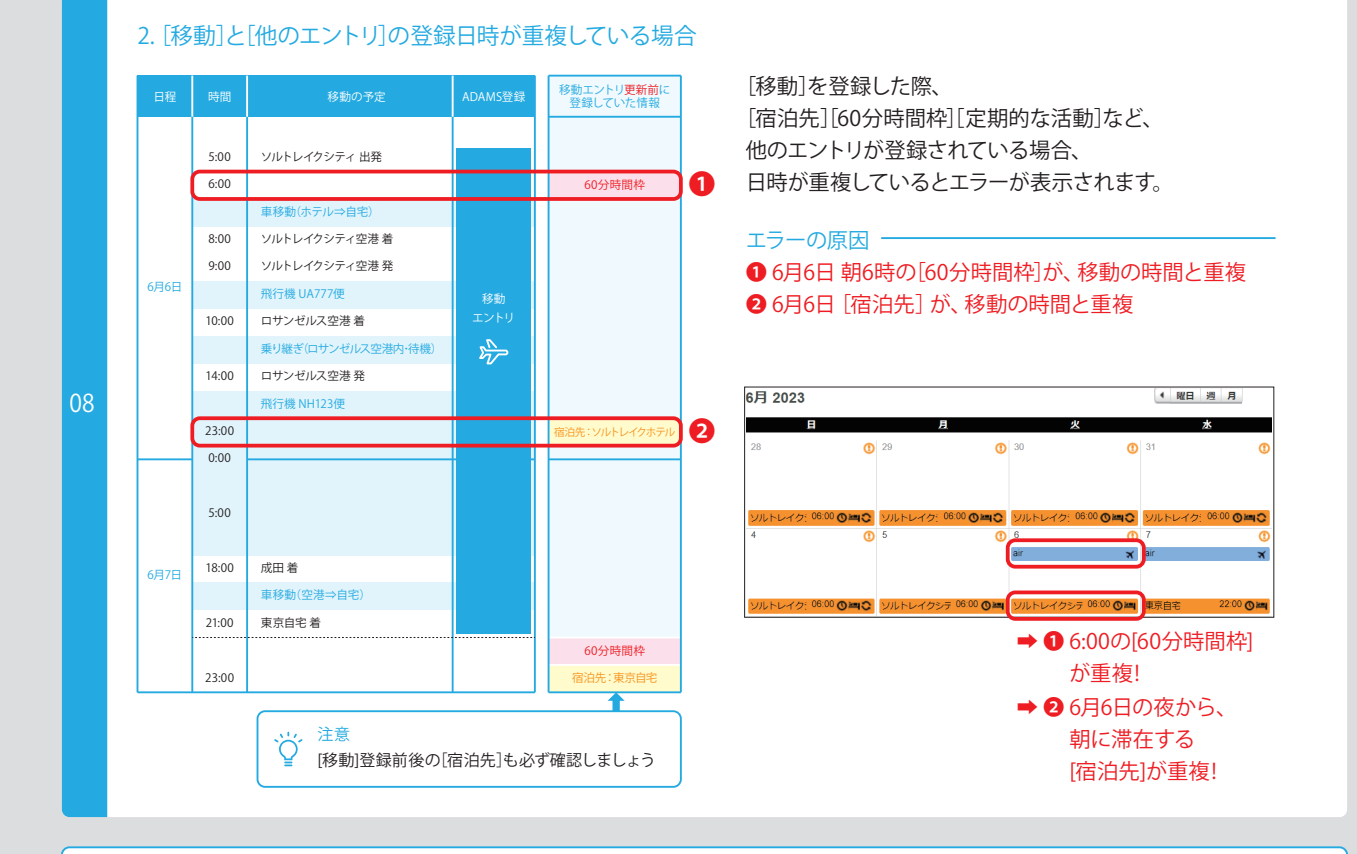

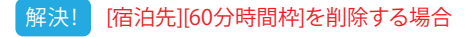

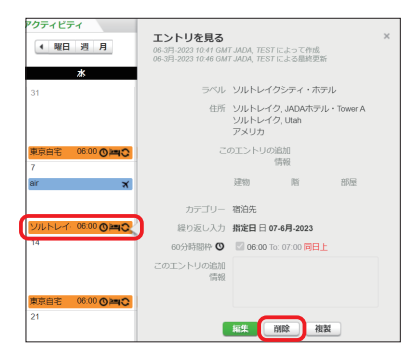

削除したい[宿泊先][60分時間枠]のエントリをクリック

- ⇒ [削除]をクリック
- ➡ [このエントリーのみ削除]をクリック
- → 既に登録していた[宿泊先][60分時間枠]の削除

# 削除後、エラーが出ていないか再度確認してください。

#### 注意

・削除した[宿泊先]エントリ内に[60分時間枠]を指定していた場合、 [宿泊先]を削除すると[60分時間枠]も一緒に削除されます

# ⑦ ソルトレイクシ 06:00 〇 二

↑ [宿泊先]エントリ内に[60分時間枠]が設定されている場合
・当日、[60分時間枠]の登録が可能な場合は、[60分時間枠]のみの 情報をカテゴリー[その他]で作成し、登録してください

# ▶ Step2 [移動]登録後に、エラー表示が出た時は更新が必要!

# 3. [移動]を登録した日に[宿泊先] [60分時間枠]の必要な情報が未登録の場合

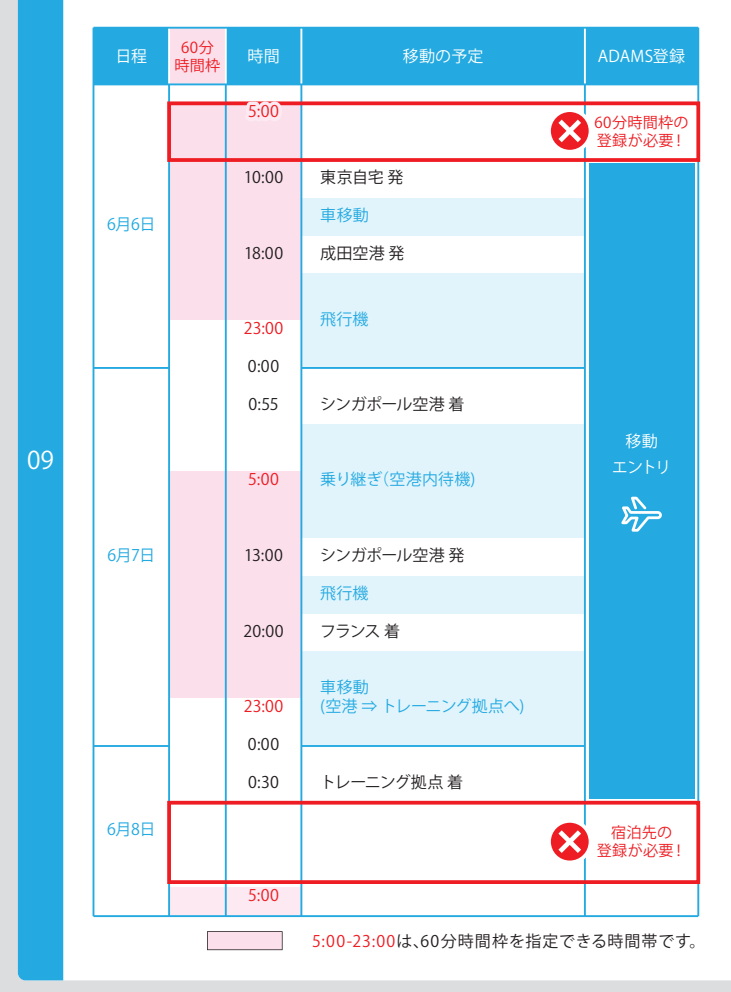

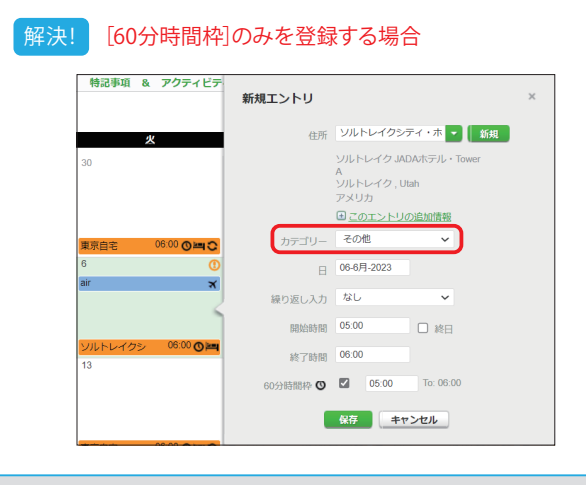

移動の登録をしたのに、エラーが出ている時は…

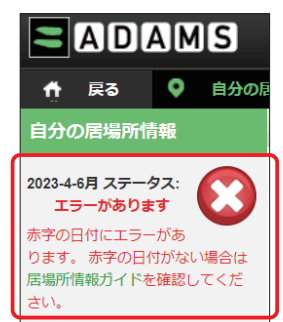

[60分時間枠]の登録が必要な日はないですか?

[移動]により宿泊先は登録できないが、5:00~23:00までの 間で[60分時間枠]が指定できる場合は、登録が必要です。

例えば 6月6日 5:00~10:00までの間で [60分時間枠]の登録が可能!

# [宿泊先]の登録が必要な日はないですか?

移動の時間が、23:00~翌5:00までの間に終了する場合、 60分時間枠は指定できませんが、

## その日の[宿泊先]は登録が必要です。

例えば-

6月7日の夜から、6月8日の朝に滞在する [宿泊先]の登録が可能!

[60分時間枠]を登録したい日をクリック ⇒ カテゴリーは[その他]を選択

➡ 全ての項目を漏れなく登録し、[保存]をクリック

登録完了後、エラーが出ていないか再度確認してください。

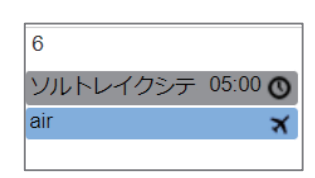

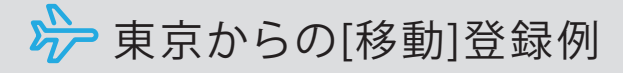

※スケジュールに記載の移動時間は事例です。

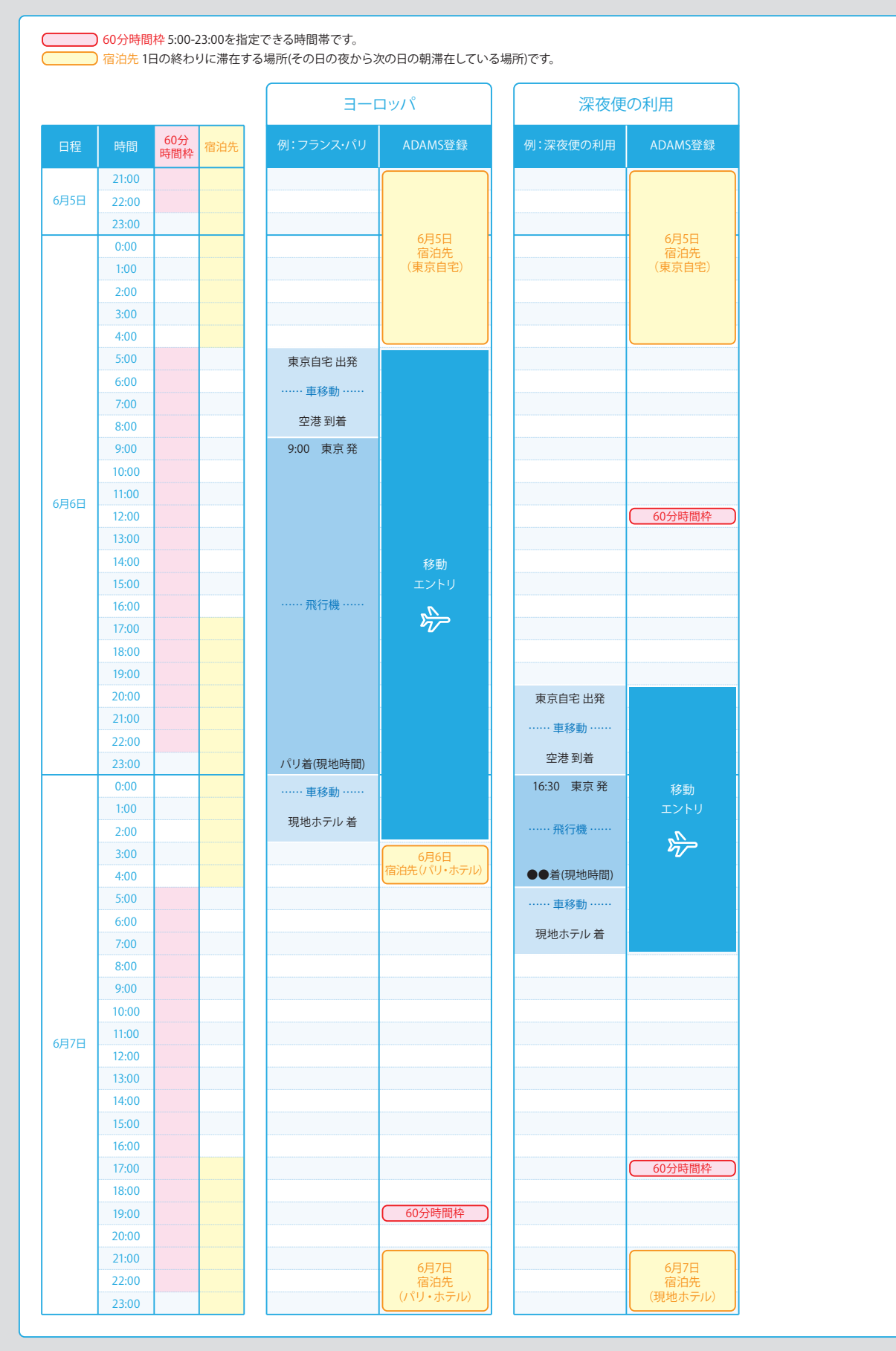

## ▶ 東京からの[移動]登録例

※スケジュールに記載の移動時間は事例です。

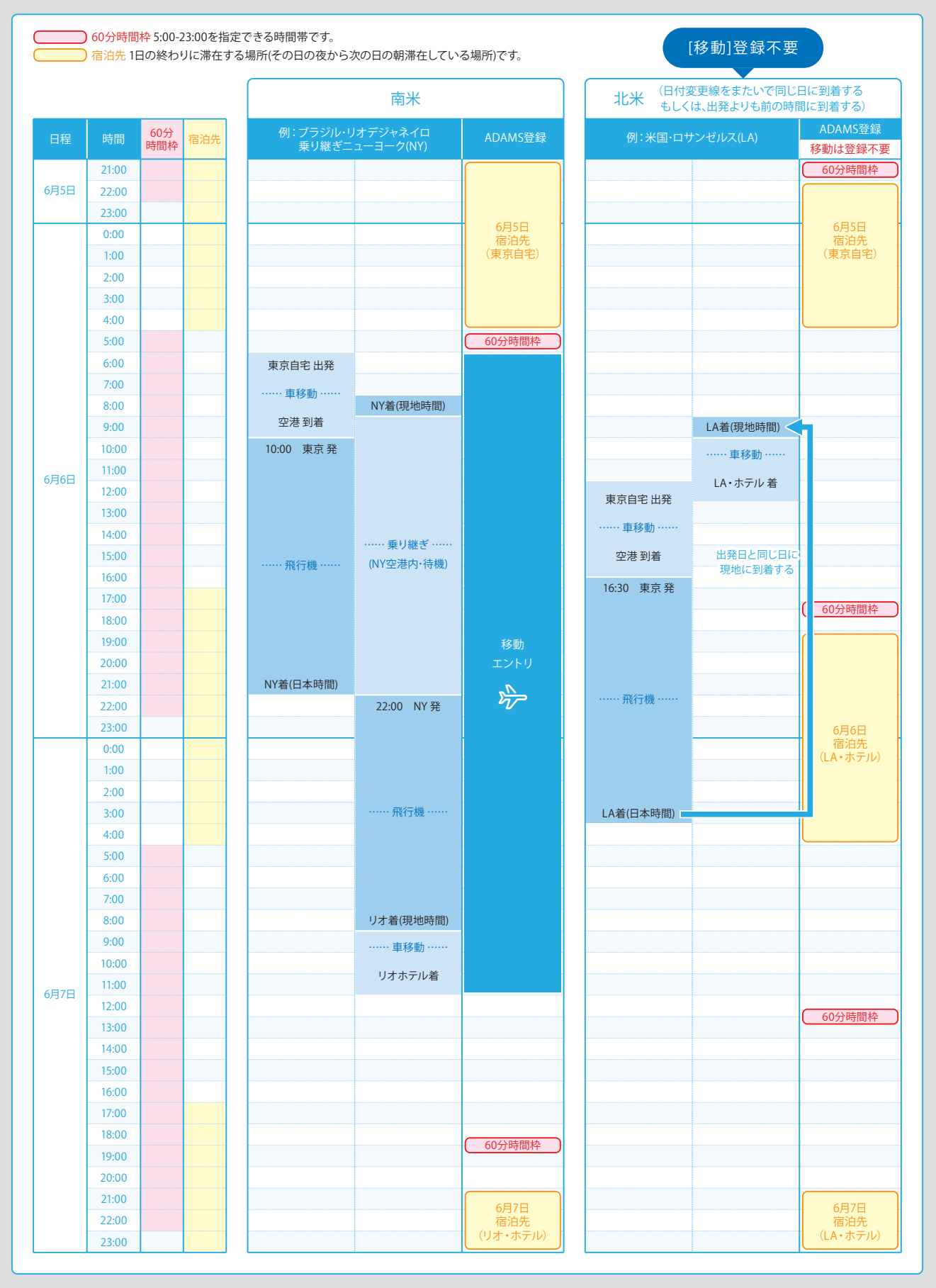

|        | 60分時間枠に関するエラー                                        | -                                   |  |  |
|--------|------------------------------------------------------|-------------------------------------|--|--|
| 確認すること | 出発時間が23:00より<br>後になっていませんか?                          | 到着時間が22:00より<br>前になっていませんか?         |  |  |
| エラーの理由 | 5:00-23:00の間に、1時間以上移動以外の時間があれば、60分時間枠を登録しないとエラーになります |                                     |  |  |
| 解決策1   | 出発時間前までのどこかに<br>60分時間枠を登録する                          | 到着時間より後のどこかに<br>60分時間枠を登録する         |  |  |
| 解決策2   | 出発時間が明確でなければ、<br>出発時間を当日の6:00より前に登録する                | 到着時間が明確でなければ、<br>到着時間を22:00より後に登録する |  |  |
|        | 宿泊先に関するエラー                                           |                                     |  |  |
| エラーの場所 | 出発日の朝の宿泊先                                            | 到着日の夜の宿泊先                           |  |  |
| 確認すること | 出発時間が23:00より<br>後になっていませんか?                          | 到着時間が翌5:00より<br>前になっていませんか?         |  |  |
| エラーの理由 | 23:00-翌5:00の間に、移動以外の時間が1分でもあれば、宿泊先を登録しないとエラーになります    |                                     |  |  |
| 解決策1   | 出発時間までのどこかに<br>宿泊先を登録する                              | 到着時間より後のどこかに<br>宿泊先を登録する            |  |  |
| 解決策2   | 出発時間が明確でなければ、<br>出発時間を23:00より前に登録する                  | 到着時間が明確でなければ、<br>到着時間を5:00より後に登録する  |  |  |